# REALIZAREA PRACTICĂ A UNEI CELULE FLEXIBILE DE ASAMBLARE – MONTAJ AUTOMATIZAT CU ROBOT ABB IR 160 ȘI SISTEME DE VEDERE ARTIFICIALĂ PENTRU RECUNOAȘTEREA FORMEI OBIECTELOR ASAMBLATE. ETAPA 2. STAND EXPERIMENTAL PENTRU TESTAREA SISTEMULUI SENZORIAL ȘI A INTERFEȚEI DE PROGRAMARE ȘI COMANDA A UNUI CONVEIOR CU LANȚ.

# Studenți: BRATU Emil, COMAN Bogdan<sup>1</sup>

Conducător științific: **Ş.I. dr. ing. Radu PARPALĂ, prof. dr. ing. Adrian NICOLESCU, as. dr. ing.** Cezara AVRAM, Departamentul MSP

#### 1. INTRODUCERE

Am urmarit să programăm pentru robotul ABB IR 160 un conveior cu ajutorul unui stand experimental de la Panasonic.

Pentru a realiza acest lucru, ne-am stabilit niște obiective. Un prim obiectiv a fost sa reușim sa ințelegem cu funcționează automatul programabil și din ce este alcătuit. Odată ințeleasă această parte am mers mai departe, spre următorul obiectiv, ce constă in programarea propriu zisă a ecranului precum și a PLC-ului. După ce am făcut acest lucru, am vrut să materializăm ce am realizat până in acel moment și astfel am mers in laboratorul CF005 unde am conectat standul la conveiorul cu lanț, dându-ne seama in acest mod de parametrii ce necesită a fi schimbați in vederea funcționarii corecte a conveiorului.

#### 2. STADIUL ACTUAL

| 2.1 | Analizarea și | i verificarea |
|-----|---------------|---------------|
|     | elementelor   | generale in   |
|     | vederea       | funcționării  |
|     | sistemului    | ,             |

<sup>1</sup> Specializarea Robotică, Facultatea Ingineria și Managementul Sistemelor Tehnologice E-mail: <u>bratu.emil@yahoo.com</u>

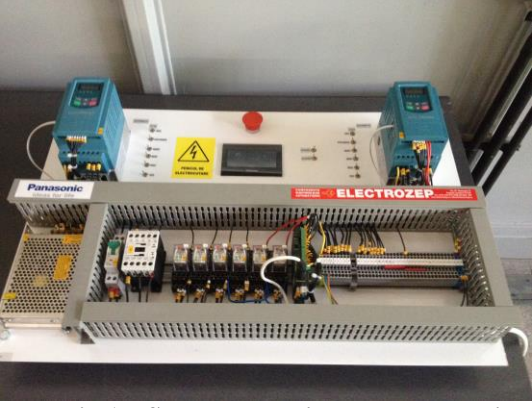

Fig.1 – Standul experimental Panasonic

Dupa cum se observă in figura de mai sus(Fig.1), standul experimental este alcătuit din două convertizoare, un PLC, un ecran cu touchscreen, o sursă de 24 de volți, și șase relee electromagnetice de comutație.

Sistemul acționat, adică conveiorul este alcătuit dintr-un motor trifazat asincron echipat cu un reductor de turație care acționează un conveior cu lanț pe care este amplasat un platou.

Punerea motorului sub tensiune prin intermediul unui convertizor se face prin legarea bornelor de intrare trifazate (U1,V1 W1) ale motorului la bornele de iesire trifazată din convertizor (U, V, W).(Fig.2)

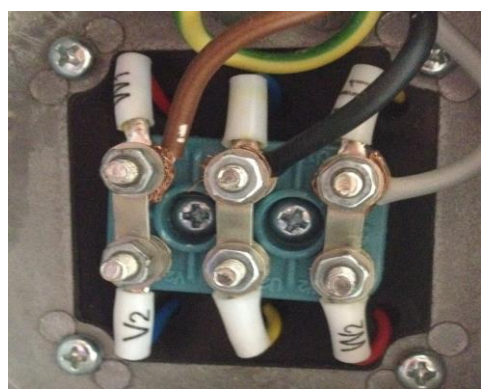

Fig.2 – Montarea in triunghi a bornelor

2.2 Setarea parametrilor motorului electric in meniul de setări al convertizorului

Pentru a face standul să ruleze in condiții optime s-au setat urmâtorii parametrii ai motorului in convertizor:

- F801 Putere nominală[0,2kW]
- F802 Tensiune nominală [230V]
- F803 Curent nominal[1,8A]
- F805 Viteza de rotație a motorului[1340rpm]
- F810 Frecvența nominală a motorului[50Hz]
- F500 Nr. treptelor de viteză, sa setat valoarea 1(15 trepte de viteză)
- F504 Treapta I de viteză ( 50Hz ). Pe această treaptă de viteză motorul va funcționa în parametrii normali
- F505 Treapta a II-a de viteză ( 20Hz ). Pe această treaptă de viteză motorul va funcționa la frecvență redusă

Pentru realizarea comutației treptelor de viteză, respectiv oprirea funcționării motorului se vor folosi patru limitatori de cursă montați în zonele de capăt ale conveiorului, definind astfel zona de lucru și zona de încărcare. (Fig.3)

Pentru a realiza automatizarea procesului, limitatorii vor fi conectați la intrările PLC-ului urmând a fi programat după o schemă logică astfel încat acesta în funcție de feedback-ul primit de la limitatori să schimbe în mod automat starea motorului.

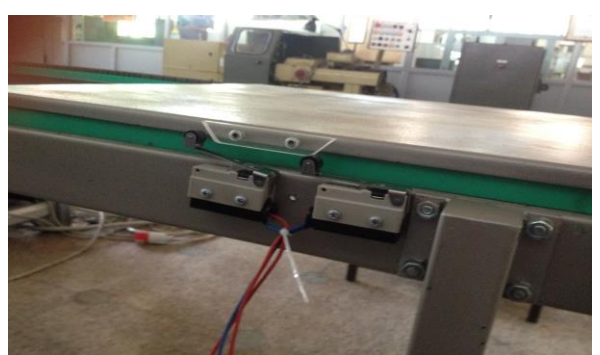

Fig.3 – Limitatori de cursă

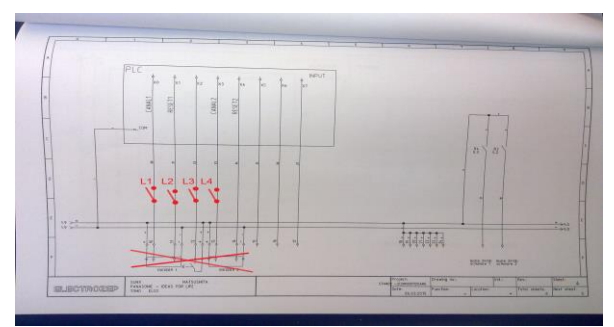

Fig.4 – Schema logica a conectarii limitatorilor

# 2.3 Realizarea interacționării intre operator și mașină

Interfața de control operator – mașină se va face printr-un HMI (Human-Machine Interface) ce poate fi programat cu ajutorul unui software propriu.

In cadrul softului de programare se regasesc urmatoarele:

- Ferastra de selecție a ecranelor
- Fereastra cu butoane și lămpi
- Ecranul principal
- Ecranul de operare(Fig.5)

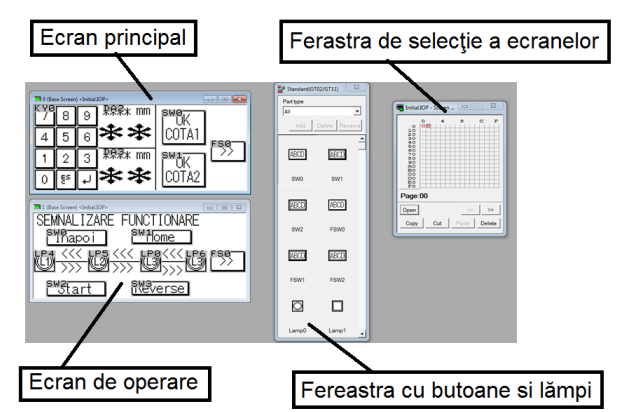

#### Fig.5 – Captura de ecran din cadrul programului GTWIN

Pentru a realiza ce ne-am propus, am materializat trei butoane de comandă: Home, Start, Reverse.

După ce am realizat aceste butoane, am materializat patru lămpi pentru a vedea exact când sunt acționați limitatorii de cursă, incă două lămpi pentru sensul de mers inainte respectiv inapoi și o lampă pentru modul de cautare al poziției de home.(Fig.6)

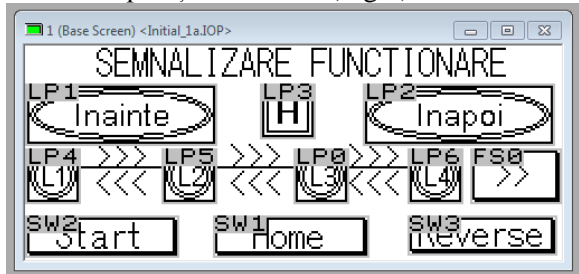

Fig.6 – Ecranul principal al standului după programare

#### 2.4 Programarea PLC-ului în funcție de sistemul acționat prin intermediul unei diagrame logice

Pentru interacționarea interfeței HMI cu PLC-ul s-au declarat butoanele respectiv lămpile de pe HMI ca variabile globale în programul PLC.

Limitatorii conectați la bornele de intrare în PLC (X0, X1, X2, X3) declarate în program ca și contacte, iar la bornele de ieșire (Y2, Y3, Y4, Y5) din PLC se regăsesc conectate releele de comutație.

In softul de programare al PLC-ului s-a realizat diagrama logică de programare(Fig.7) pentru a realiza comutația automată a vitezelor de funcționare și oprirea funcționării la un moment prestabilit prin acționarea limitatorilor de capăt ( L1, respectiv L4).

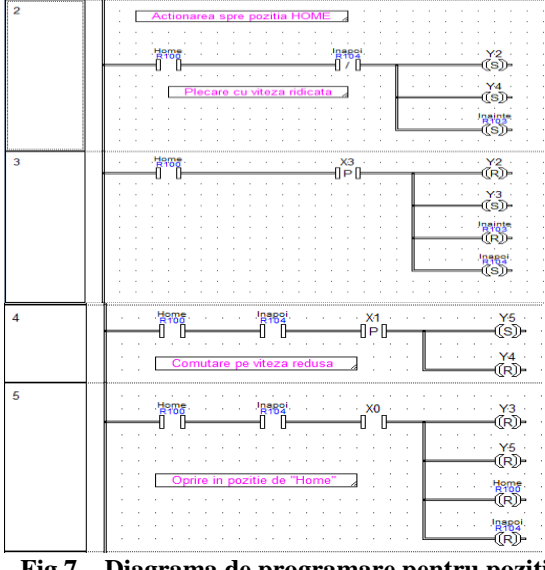

Fig.7 – Diagrama de programare pentru pozitia "HOME"

Pentru a realiza procesul de incarcare a postului de lucru trebuie ca PLC-ul sa execute diagrama de programare (Fig.8) pentru deplasarea "Inainte" dupa apasarea butonului "Start" de pe HMI.

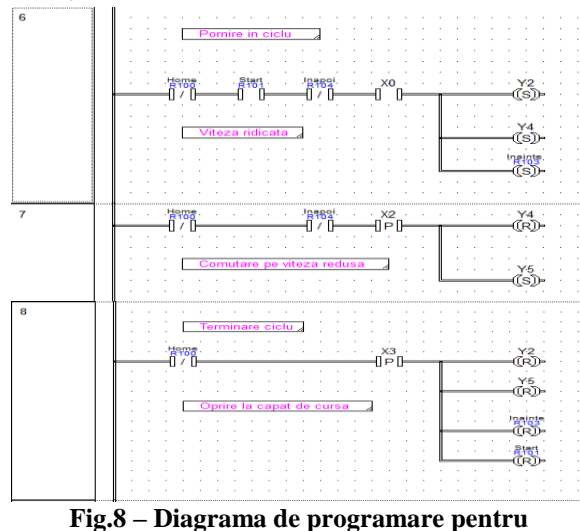

realizarea procesului de incarcare a postului de lucru

După ce procesul de asamblare al obiectelor s-a realizat, urmează a fi executată diagrama de programare pentru revenirea platoului la postul de incărcare al acestuia.(Fig.9) Acest lucru realizându-se prin apăsarea butonului "Reverse" de pe interfața HMI.

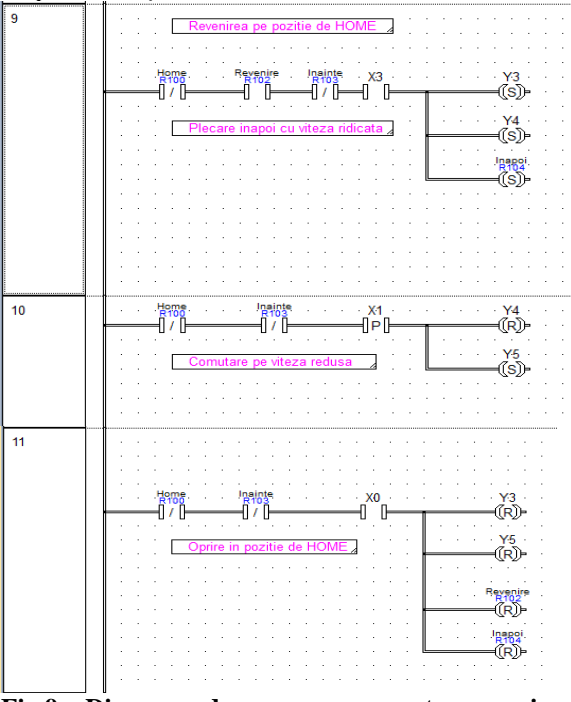

Fig.9 – Diagrama de programare pentru revenirea la postul de incarcare

#### 3. PRINCIPIUL DE FUNCȚIONARE

In prima faza sistemul trebuie sa execute procesul de cautare a pozitiei "HOME". Pentru a realiza acest proces se apasa butonul "Home" de pe interfata HMI, moment in care platoul se va deplasa pe sensul "Inainte", spre postul de lucru al robotului, o data actionat limitatorul de capat L4 se va realiza comutatia sensului pe "Inapoi", platoul deplasanduse catre postul de incarcare cu viteza ridicata pana la actionare limitatorului L2, moment in care se va realiza comutatia pe viteza redusa, platoul deplasandu-se in continuare pana se va opri la actionarea limitatorului L1.

Cea de-a doua faza reprezinta procesul in care platoul se va deplasa catre postul de lucru dupa ce acesta este incarcat cu piesele in vederea asamblarii. Pornirea procesului se va face apasand butonul "Start" materializat pe interfata HMI. Odata apasat butonul,platoul se va deplasa cu viteza ridicata pe sens "Inainte" pana la actionarea limitatorului L3, moment in care se va realiza comutatia pe viteza redusa, pana la oprirea acestuia cand se va actiona limitatorul L4. Platoul va ramane in pozitie actuala pana cand robotul va prelua toate componentele regasite pe platou.

In ultima faza se va exeuta procesul de intoarcere al platoului fara piese in zona de incarcare. Acest proces incepe odata cu apasarea butonului "Reverse" materializat pe interfata HMI, moment in care platoul va pleca cu viteza ridicata catre postul de incarcare pana in momentul actionarii limitatorului L2 cand se va realiza comutatia pe viteza redusa, platoul continuand miscarea pana la oprire cand se va actiona limitatorul L1.

#### 4. DIRECȚII DE CONTINUARE A CERCETĂRILOR

4.1 Realizarea interfațării intre automatul programabil și controlerul robotului industrial ABB IRB 160 folosind intrările / ieșirile disponibile in controlerul robotului

Pentru a eficientiza procesul de asamblare – montaj se dorește a realiza o conexiune directă intre PLC și controlerul robotului prin terminalele de intrare/ieșire ale PLC-ului respectiv cele ale controlerului robotului. Prin acest lucru putându-se realiza controlul PLC-ului direct din mediul de programare al robotului, astfel se va putea controla mai eficient tot procesul.

## 4.2 Realizarea comunicării prin MODBUS intre convertizor și HMI

Se dorește acest lucru pentru a putea monitoriza parametrii de funcționare ai conveiorului. De asemenea se poate realiza setarea frecvenței de lucru a motorului ce influențeaza creșterea sau scăderea vitezei de rotație a acestuia, modificând valoarea acesteia direct pe interfața cu operatorul (HMI).

## 4.3 Montarea unui Encoder pentru a mări precizia de poziționare a platoului la postul de lucru

Pentru a mări precizia de poziționare a platoului la postul de lucru se dorește montarea unui traductor rotativ de poziție (Encoder). În urma montării traductorului robotul va putea selecta obiectele de pe platou cu o mai mare precizie, asamblarea făcându-se mai eficient.

# 5. CONCLUZII

In concluzie, această temă ne-a ajutat să eficientizăm procesul de încărcare al postului de lucru crescând precizia de poziționare a platoului fără intervenția operatorului. Prin utilizarea automatului programabil se pot realiza o gamă variată de aplicații automatizate.